# PROCEDIMIENTOPARAGENERAR LA SOLICITUD DEAUTORIZACIÓN DE INGRESOO SALIDA DE BIENESFISCALIZADOS

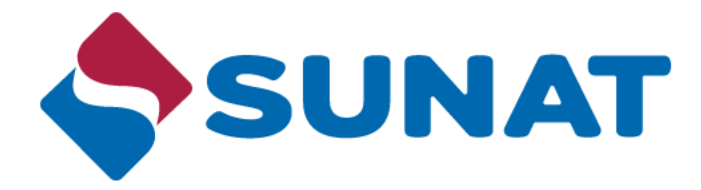

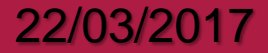

## INGRESO AL MÓDULO REGISTRO PARA EL CONTROL DE BIENES FISCALIZADOS

- 1. Ingresar al Portal Web SUNAT: <u>http://www.sunat.gob.pe</u>
- 2. Ubicar e ingresar a la opción «Tramites y Consultas».

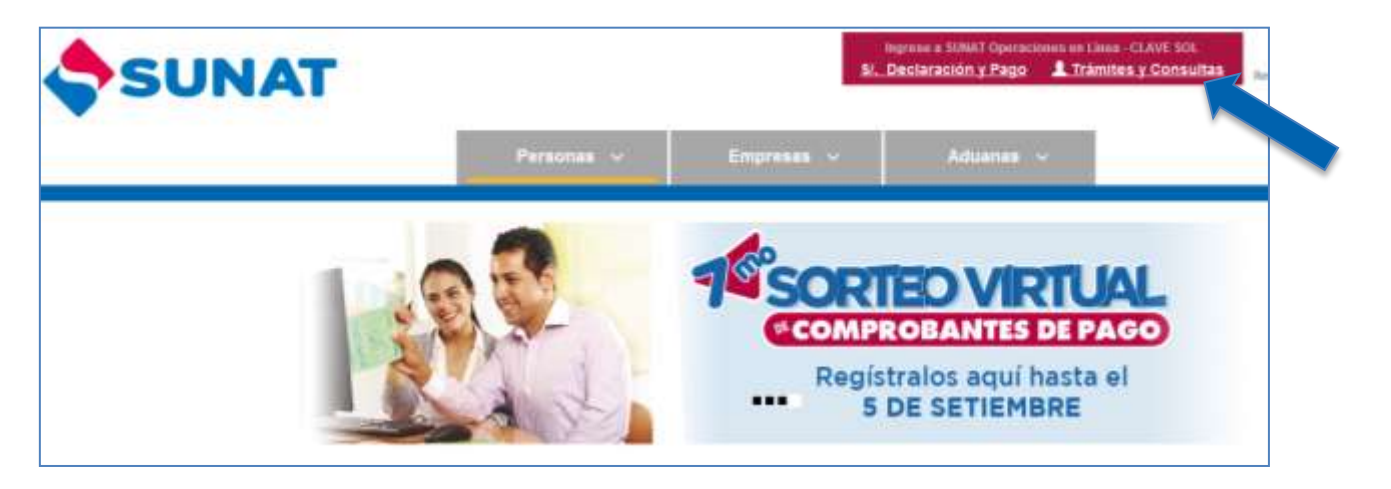

 Ingresar al Sunat Operaciones en Línea, llenar sus datos de RUC, Usuario y Contraseña.

| SUNAT Operacione | s en Línea |                             |
|------------------|------------|-----------------------------|
|                  | RUC        | 1                           |
| <b>S</b>         | Usuario    |                             |
| clavesol         | Contraseña |                             |
|                  |            | Condaste to usuano o clave? |
|                  |            | Iniciar sesión              |

## FORMATO DE AUTORIZACIÓN – TRANSPORTE INTERNACIONAL

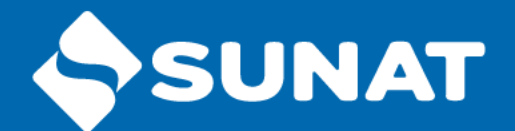

|                                                                                                    |                |                                              | Formulario Virtual N° Q201 - Solio      | citud de la Autorización de Ing | reso |
|----------------------------------------------------------------------------------------------------|----------------|----------------------------------------------|-----------------------------------------|---------------------------------|------|
| REGISTRO PARA CONTR<br>BIENES FISCALIZADOS                                                                         | OL DE          |                                              | Información General del Us              | uario de Bienes Fiscalizados    |      |
| <ul> <li>Generación de la Solicitud<br/>Inscripción</li> <li>Autorización ingreso/salida<br/>fiscalizad</li> </ul> | de<br>a bienes | RUC:<br>Razón Social:<br>Domicilio Legal:    |                                         |                                 |      |
| Solicitud autorización<br>Ingreso/Salida                                                                           | >              |                                              |                                         |                                 |      |
| Consulta de autorizacione                                                                                          | S              | Transacción Comercial                        | Información de Transporte Internacional | Bienes Fiscalizados             |      |
| Desistimiento de autorización                                                                                      |                | Aduana de Ingreso al P                       | ais:                                    |                                 |      |
| Baja de autorización<br>Ampliación de la                                                                           |                | Via de Transporte:                           |                                         | -                               |      |
| autorización                                                                                                    |                | Nro. de Documento del                        | Transporte:                             |                                 |      |
| <ul> <li>Generación de la Solicitud<br/>Actualización</li> <li>Renovación de la Inscripci</li> </ul>               | de<br>ón       | Vehiculo de Transporte<br>(Nave/Vuelo/Placa) | ×                                       | 0                               |      |
| Mi información en el regis                                                                                         | tro            | Transportista Internac                       | ional:                                  | -                               |      |
| ▶ Operaciones con Bienes<br>Fiscalizados                                                                           |                | País de Procedencia:                         |                                         | -                               |      |
|                                                                                                    |                | Puerto de Embarque:                          |                                         | - 0                             |      |
|                                                                                                    |                |                                              |                                         |                                 |      |

## FORMATO DE AUTORIZACIÓN – BIENES

| 📌 Ir al inicio                                                   | <        | - 342 1                           |                      |                                                       |                                                                  |
|------------------------------------------------------------------|----------|-----------------------------------|----------------------|-------------------------------------------------------|------------------------------------------------------------------|
|                                                                  |          | Inform                            | ación General del Us | suario de Bienes Fiscaliza                            | idos                                                             |
| REGISTRO PARA CONTR<br>BIENES FISCALIZADOS                       | OL DE    | RUC:                              |                      |                                                       |                                                                  |
| Registro de la Solicitud                                         |          | Razón Social:                     |                      |                                                       |                                                                  |
| <ul> <li>Generación de la Solicitud<br/>Inscripción</li> </ul>   | l de     | Domicilio Legal:                  |                      |                                                       |                                                                  |
| <ul> <li>Autorización ingreso/salid<br/>fiscalizad</li> </ul>    | a bienes | []                                |                      | 1                                                     |                                                                  |
| Solicitud autorización<br>Ingreso/Salida                         | >        | Número de CAS:                    | sporte internacional | Bienes Fiscalizados                                   |                                                                  |
| Consulta de autorizacione                                        | s        | humero de cras.                   |                      |                                                       |                                                                  |
| Desistimiento de autorización                                    |          | Código de Bien Fiscalizado:       |                      |                                                       | *                                                                |
| Baja de autorización                                             |          | Sub. Partida Arancelaria:         |                      |                                                       |                                                                  |
| Ampliación de la autorización                                    |          | Descripción del Bien Fiscalizado: |                      |                                                       |                                                                  |
| <ul> <li>Generación de la Solicituo<br/>Actualización</li> </ul> | l de     | Cantidad de Unidades Comerciales: |                      | * Será validado<br>con la Cantidad                    | por declaración Aduanera de Mercancias<br>Comercial de la Serie. |
| Renovación de la Inscripc                                        | ión      | Tipo de Unidad Comercial:         |                      | * Será validado                                       | por declaración Aduanera de Mercancias                           |
| ▶ Mi información en el regis                                     | tro      |                                   |                      | con el Tipo de L                                      | Jnidad Comercial de la Serie.                                    |
| Operaciones con Bienes                                           |          | Cantidad Neta Autorizada:         |                      | <ul> <li>Será validado<br/>con el Peso Nel</li> </ul> | por declaración Aduanera de Mercancias<br>to de la Serie.        |
| Fiscalizados                                                     |          | Unidad de Medida de Control:      |                      |                                                       |                                                                  |
|                                                                  |          | Indicador de A Granel:            | Si                   |                                                       |                                                                  |

## AUTORIZACIÓN DE INGRESO GENERADA

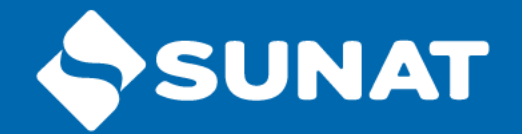

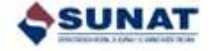

FORMULARIO Q201

#### AUTORIZACIÓN DE INGRESO DE BIENES FISCALIZADOS

Aplicable para las importaciones de Insumos Químicos y Bienes Fiscalizados del Decreto legislativo 1126 y a la Comunicación Previa de ingreso de mercurio, cianuro de sodio y cianuro de potasio del Decreto Supremo 073-2014-EF

| 1. USUARIO:<br>Nº RUC:                                                                                                    |               |                           |                            |                                                                                                |                                                                                                    | 2. Nro AUTORIZACIÓN:<br>6C2000-2015-I-0000002 |                             |                                |                       |                  |  |  |
|----------------------------------------------------------------------------------------------------|---------------|---------------------------|----------------------------|------------------------------------------------------------------------------------------------|----------------------------------------------------------------------------------------------------|-----------------------------------------------|-----------------------------|--------------------------------|-----------------------|------------------|--|--|
| Dor                                                                                                    | nicilio Leg   | izon Social:<br>jai:      |                            | 5824<br>1                                                                                      | 3. AUTORIDAD QUE CONCEDE LA AUTORIZACIÓN:<br>INTENDENCIA NACIONAL DE INSUMOS GUIMICOS Y BIENES FISCALIZADOS<br>2. De la Unión Nov. 1340 Uniquemperatoria<br>Ter 6343300 Arees 221121 2 2112 - errei a autoraziones (antiguoras por per |                                               |                             |                                |                       |                  |  |  |
| 4. EMPRESA EXTRANJERA:<br>Razón Social: ANSAC<br>Dirección: 15 RIVERSIDE AVENUE WESTPORT CT 06980<br>País del Proveedor: US - UNITED STATES |               |                           |                            |                                                                                                | 5. FECHA DE INICIO DE VIGENCIA:<br>05/01/2015<br>FECHA DE FIN DE VIGENCIA:<br>30/03/2015                                                                                                    |                                               |                             |                                |                       |                  |  |  |
| 6. REF: Nº DE FACTURA:<br>00-18270                                                                                                    |               |                           |                            |                                                                                                | 7. ADUANA DE DESTINACIÓN:<br>118 - MARITIMA DEL CALLAO                                                                                                    |                                               |                             |                                |                       |                  |  |  |
| 8. DATOS DEL TRANSPORTE INTERNACIONAL:<br>Nº de Doc de Embarque: SIA005PDX10B<br>Transportista: TRIDENTUM S.A.C.                            |               |                           |                            | 9. VIA DE TRANSPORTE:<br>1 - MARITIMO<br>VEHICULO:<br>(Placa, Matricula, Vuelo)<br>USKWA ABROW |                                                                                                    |                                               |                             | GRESO<br>CALLAO                |                       |                  |  |  |
| País de Procedencia: US - UNITED STATES<br>Puerto de Embarque: PORTLAND<br>Nº MIC/DTA:<br>(Sólo para Tránsito Terrestre<br>Internacional)   |               |                           |                            |                                                                                                | 10. PUERTO DE DESTINO<br>(Llegada al Pais):<br>CALLAO<br>12. FECHA ESTIMADA<br>ARRIBO (ETA):<br>29/01/2015                                                                                                    |                                               |                             |                                | DA DE                 |                  |  |  |
| N*<br>Item                                                                                                    | Código<br>CAS | Código de<br>Presentación | Sub Partida<br>Arancelaria | Descripción del Bien Fis                                                                       | calizado                                                                                                    | Cantidad de<br>Unidades<br>comerciales        | Tipo<br>Unidad<br>Comercial | Cantidad<br>Neta<br>Autorizada | U.M. de<br>control BF | Indice<br>Granel |  |  |
| 1                                                                                                    | 497198        | 0002                      | 2838200000                 | CARBONATO DE S<br>CARBONATO DE S<br>1.00 KG                                                    | 0010                                                                                                    | 0                                             | КG                          |                                | КG                    | SI               |  |  |

## BUZÓN SOL : MENSAJE DE AUTORIZACIÓN DE INGRESO OTORGADA SUNAT

| Acceso Directo                                                                                                    |  | 1-20/08/20                                                                                                    |  |  |  |                                                                         |
|----------------------------------------------------------------------------------------------------|--|----------------------------------------------------------------------------------------------------|--|--|--|-------------------------------------------------------------------------|
| Buzón electrónico     Secución Forzada - Tasación M RUC y Otros Registros Comprobantes de pago                           |  | AUTORIZACION DE INGRESO OTORGADA                                                                                                |  |  |  |                                                                         |
|                                                                                                    |  | 18/10/2016 11:19 //                                                                                                    |  |  |  |                                                                         |
|                                                                                                    |  | <b>※</b> ★                                                                                                    |  |  |  |                                                                         |
|                                                                                                    |  |                                                                                                    |  |  |  | Sistema de Libros y Registros Electrônicos<br>Mis declaraciones y pagos |
| ™ genuuu244b84b429388331789125.pdf (11,4 KB)                                                                             |  |                                                                                                    |  |  |  |                                                                         |
| Otras declaraciones y solicitudes<br>Observaciones realizadas por SUNAT<br>Información complementaria nersonas naturales |  |                                                                                                    |  |  |  |                                                                         |
|                                                                                                    |  | Su Solicitud de Autorización de Ingreso ha sido OTORGADA, con № 6C2000-2016-F0000020. Y ha sido remitida a su Buzón Electrónico |  |  |  |                                                                         |
|                                                                                                    |  |                                                                                                    |  |  |  |                                                                         |

#### **BUZÓN SOL : MENSAJE DE SOLICITUD DE AUTORIZACIÓN DE SALIDA**

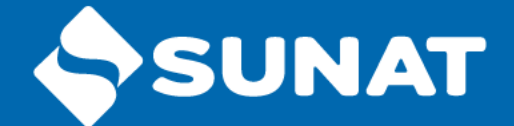

| Opciones                                                                                       | E |                                                                                                    | 100 |          |  |  |
|------------------------------------------------------------------------------------------------|---|----------------------------------------------------------------------------------------------------|-----|----------|--|--|
| Acceso Directo                                                                                 |   |                                                                                                    |     | <u> </u> |  |  |
| Buzón electrónico                                                                              | 0 | D- 0                                                                                                    | 1-2 | 0 de 20  |  |  |
| Ejecución Forzada - Tasación                                                                   |   |                                                                                                    |     |          |  |  |
| Mi RUC y Otros Registros<br>Comprobantes de pago<br>Sistema de Libros y Registros Electrónicos |   | SOLICITUD DE AUTORIZACION DE SALIDA                                                                                                    |     |          |  |  |
|                                                                                                |   | 23/12/2016 10:41:18                                                                                                    |     |          |  |  |
|                                                                                                |   | 19 g                                                                                                    |     |          |  |  |
| Mis declaraciones y pagos                                                                      |   |                                                                                                    | S 8 |          |  |  |
| Otras declaraciones y solicitudes                                                              |   | 9 gen0002442403785568849301967 pdf (11,1 KB)                                                                                                    |     |          |  |  |
| Observaciones realizadas por SUNAT                                                             |   |                                                                                                    |     |          |  |  |
| Información complementaria personas naturales<br>Nuevo Sist de Embargo por Medios Telemáticos  |   | Se ha generado su solicitud de autorización de salida Nº 6C2000-2016-SOL-0000022. La Autorización de Salida aún no ha sido otor                                                                                                    |     |          |  |  |
|                                                                                                |   | por lo que carece de valor para sustentar operaciones aduaneras.                                                                                                    |     |          |  |  |
| Revisión de mis deudas                                                                         |   | 19 and deal by the first state of the state of the state |     |          |  |  |

## BUZÓN SOL : MENSAJE DE AUTORIZACIÓN DE SALIDA OTORGADA

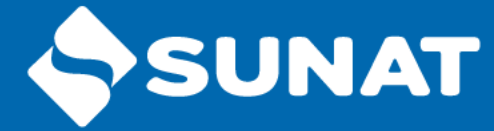

| Buzón electrónico                             | < > | AUTORIZACION DE SALIDA OTORGADA                                         |
|-----------------------------------------------|-----|-------------------------------------------------------------------------|
| Ejecución Forzada - Tasación                  |     | 20/11/2015 12:03:49                                                     |
| Mi RUC y Otros Registros                      |     |                                                                         |
| Comprobantes de pago                          |     |                                                                         |
| Sistema de Libros y Registros Electrónicos    |     | app0000440750700404000074007 pdf (44 4 1/D)                             |
| Mis declaraciones y pagos                     |     | 8 gelluuu2448753700484226271867.pdi (11,4 KB)                           |
| Otras declaraciones y solicitudes             |     |                                                                         |
| Observaciones realizadas por SUNAT            |     | Su solicitud de autorización de Salida ha sido O I ORGADA con Nro. 159. |
| Información complementaria personas naturales |     |                                                                         |

#### PROCEDIMIENTO DE DESISTIMIENTO DE SOLICITUD DE SALIDA

-

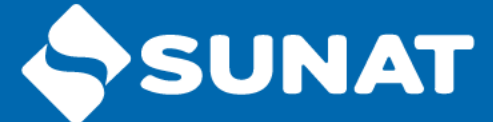

#### Opciones

Acceso Directo

Ejecución Forzada - Tasación

Mi RUC y Otros Registros

Comprobantes de pago

Sistema de Libros y Registros Electrónicos

Mis declaraciones y pagos

Otras declaraciones y solicitudes

Observaciones realizadas por SUNAT

Información complementaria personas naturales

Nuevo Sist. de Embargo por Medios Telemáticos

Revisión de mis deudas

Mi fraccionamiento

Expediente Virtual

Portal del Operador de Comercio Exterior

Opción para Imprentas SOL

Fiscalización

Acceso a Entidades Externas

#### Registro para control de Bienes Fiscalizados

Mutorización ingreso/salida bienes fiscalizad

 Solicitud autorización Ingreso/Salida
 Image: Solicitud autorización Ingreso/Salida

🗉 🔳 Consulta de autorizaciones

Desistimiento de autorización

Desistimiento de Autorizaciones Solicitadas

| Nro. de Autorización | Nombres o Razón Social de la<br>Empresa en Destino | Tipo de Autorización | Fecha de Emisión de la<br>Autorización | Elegir         |
|----------------------|----------------------------------------------------|----------------------|----------------------------------------|----------------|
| 15                   | OTROS                                              | SOLICITUD            | 21/03/2017                             |                |
| 16                   | INTERMODAL TANK<br>TRANSPORT ARGENTINA S.A.        | SOLICITUD            | 21/03/2017                             |                |
| 1 - 2 de 2 elementos | 10   15                                            |                      | H H                                    | <b>1</b> ⊨ ⊨ + |

#### PROCEDIMIENTO DE BAJA DE AUTORIZACION DE INGRESO O SALIDA

#### Opciones

Acceso Directo

Ejecución Forzada - Tasación

Mi RUC y Otros Registros

#### Comprobantes de pago

Sistema de Libros y Registros Electrónicos

Mis declaraciones y pagos

Otras declaraciones y solicitudes

Observaciones realizadas por SUNAT

Información complementaria personas naturales

Nuevo Sist. de Embargo por Medios Telemáticos

Revisión de mis deudas

Mi fraccionamiento

Expediente Virtual

Portal del Operador de Comercio Exterior

Opción para Imprentas SOL

Fiscalización

Acceso a Entidades Externas

Registro para control de Bienes Fiscalizados

🗉 🔳 Consulta de autorizaciones

Desistimiento de autorización

📕 Baja de autorización

- ón
  - \_\_\_\_\_

—

#### Dar de baja a Autorizaciones

SUNAT

| Nro. de<br>Autorización | Nombres o Razón Social<br>de la Empresa en Destino | Tipo de Autorización | Fecha Inicio de<br>Vigencia | Fecha Fin de<br>Vigencia | Estado       | Elegir |
|-------------------------|----------------------------------------------------|----------------------|-----------------------------|--------------------------|--------------|--------|
| 8                       | OTROS                                              | INGRESO              | 21/03/2017                  | 16/06/2017               | OTORGADA     | Q      |
| 158                     | OROPLATA SA                                        | SALIDA               | 20/11/2015                  | 17/02/2016               | OTORGADA     | Q      |
| 159                     | MINERA TRITON<br>ARGENTINA SA                      | SALIDA               | 20/11/2015                  | 17/02/2016               | OTORGADA     | Q      |
| 1 - 3 de 3 ele          | mentos                                             | 15   20              |                             |                          | R <b>1</b> ► | н +    |

## Gracias

autorizaciones\_iqbf@sunat.gob.pe

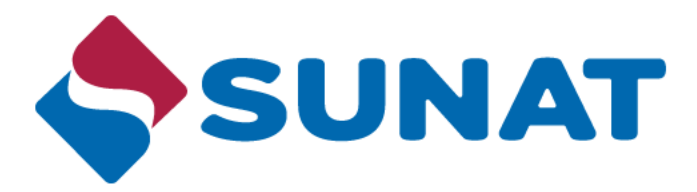

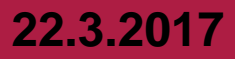